دانشجویان تحصیلات تکمیلی برای دریافت تاییدیه تحصیلی مقطع قبلی خود، بایستی از طریق پرتال دانشجویی منوی شخصی و زیر منوی اطلاعات شخصی وارد قسمت تحصیلی خود شوند و از مسیر تعریف شده برای دریافت کد استعلام تحصیلی اقدام نمایند و در نهایت نسبت به ثبت کد دریافت شده در کادر "دریافت کد استعلام" اقدام نمایند .

مراحل ثبت کد استعلام تاییدیه تحصیلی مقطع قبلی به صورت مرحله به مرحله در ذیل توضیح داده شده است.

## ۱- وارد پرتال دانشجویی خود شوید و از منوی شخصی زیر منوی اطلاعات شخصی را انتخاب نمایید.

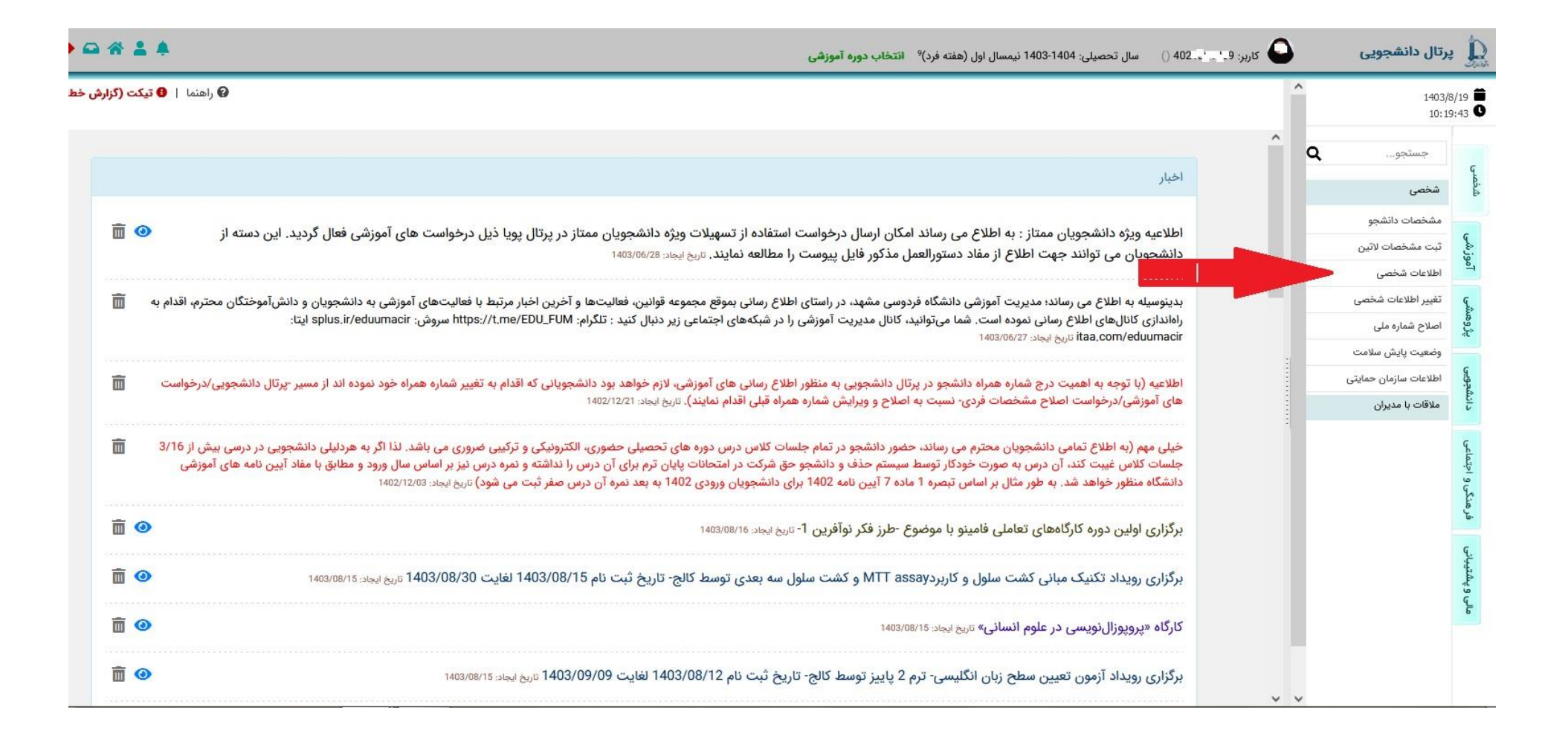

۲- صفحه تحصیلی را انتخاب و روی کادر "دریافت کد استعلام" کلیک نمایید و پس از باز شدن کادر جدید بر روی گزینه" استعلام" مجددا کلیک و وارد سامانه در گاه دولت می شوید.

| <b>₽₩±</b>                  |                                                                                                    |                                              | بوزهى                                                                                                    | ييلى: 1403-1404 نيمسال اول (هفته فرد) <sup>0</sup> انتخاب دوره آم     | 🙆 کاربر: 📩 🐂 () سال تحم     | 🔔 پرتال دانشجویی                          |
|-----------------------------|----------------------------------------------------------------------------------------------------|----------------------------------------------|----------------------------------------------------------------------------------------------------|-----------------------------------------------------------------------|-----------------------------|-------------------------------------------|
| 😡 راهنما   😝 تیکت (گزارش خا |                                                                                                    |                                              |                                                                                                    |                                                                       | 2                           | 1403/8/19                                 |
| فوند.                       | ین حالت باید مواردی که وارد نکرده اید ثبت تموده و دوباره تایید نمایید. یکی از دو آدرس مشهد یا شهرستان باید حتما پر ا | طای قرمز رنگی نمایش داده می شود. در          | ه مشخص شده اند را وارد نکرده باشید اطلاعات شما تایید نمی شود و به شما پیام خط                                                                                   | واردی که حتما بایستی پر شوند و در فرمها با علام <mark>ه می</mark> اره | م توجه داشته باشید چنانچه ه | جستجو                                     |
|                             |                                                                                                    | ، بگذارید.                                   | دمیان خود را تایید کرده و در روز ثبت نام حضوری مشکل را با مسئول ثبت نام درمیان<br>ا                                                                             | ه قابل ویرایش نیستند با اطلاعات شما مغایر می <mark>ا</mark> شترطا     | تڈگر در صورتیکه اطلاعاتی ک  | ی<br>غرف<br>فخصی                          |
| and had?                    | . Chu                                                                                                    |                                              | Column -                                                                                                    |                                                                       |                             | مشخصات دانشجو                             |
| ويقد بهدى                   | میدر <i>د</i> ری                                                                                                    | رەسى                                         | <del>ع</del> تومتی                                                                                                    |                                                                       |                             | ی ثبت مشخصات لاتین<br>اطلاعات شخصی        |
|                             |                                                                                                    |                                              |                                                                                                    |                                                                       |                             | تغییر اطلاعات شخصی                        |
|                             | منابع طبيعى و محيط زيست                                                                                              | دانشگده ;                                    | علوم و مهندسی آبخیز گرایش حفاظت آب و خاک                                                                                                    | رشته :                                                                |                             | 🕺 آصلاح شمارہ ملی                         |
|                             | کارشناسی ارشد                                                                                                    | مقطع تحصيلي :                                | روزائه                                                                                                    | دوره تحصیلی :                                                         |                             | وضعیت پایش سلامت<br>اطلاعات سانمان جمانتی |
|                             | آزاد                                                                                                    | سهميه پڏيرش :                                | S 01.0                                                                                                    | شماره دانشجویی :                                                      |                             | ملاقات با مدیران                          |
|                             | ره و رتبه خود با آنچه سیستم نمایش می دهد مشاهده نمودید نیازی به مراجعه به اداره آموزش دانشکده یا                     | نماس حاصل کنید. چنانچه مغایرتی در ن<br>در ها | گونه مقایرت (به جز در نمره و رتبه خود) در اطلاعات بالا با مدیریت آموزش (۹۳ کاه تا<br>مکاه نمی باشد (این اطلاعات توسط سازمان سنجش اعلام شده)<br>دریافت کد استعاد | توجه : در صورت وجود هر<br>مدیریت امور آموزشی دانش<br>                 |                             | فوهنگی و اجتماعی                          |
|                             |                                                                                                    | دييلم                                        |                                                                                                    |                                                                       |                             | قى ويشا                                   |
|                             |                                                                                                    |                                              | ی کلید مشاهده مدرک جهت اطمینان از بارگذاری صحیح کلیک نمایید.                                                                                                    | لطفا پس از استعلام بر روی                                             |                             |                                           |
|                             |                                                                                                    |                                              | . وضعیت درخواست خود را در آموزش و پرورش بررسی تعایید.                                                                                                    | لطفا قبل از استعلام مدرک،                                             |                             |                                           |
|                             | فرصت دارید که با مراجعه مجدد به این امکان، کد استعلام تاییدیه تحصیلی را ثبت کنید                                     | کنید. توجه داشته باشید تا پایان آبان ما      | ثبت کد استعلام تاییدیه تحصیلی بقیه موارد ستاره دار را پر کرده و فرم را تایید نهایی                                                                              | در صورت عدم موفقیت در                                                 |                             |                                           |
|                             |                                                                                                    |                                              | ه استعلام <mark>سوابق فارغ التحصيلي</mark> نيست اما استعلام تاييديه تحصيلي لازم است.                                                                            | دانشجوی محترم : نیازی با                                              |                             |                                           |
|                             | د رشته دیپلم : 0                                                                                                    |                                              | ش آموزی :                                                                                                    | کد دانن                                                               |                             |                                           |
|                             | وع ديپلم: ۵                                                                                                    |                                              | <b>حصیلی :</b> دیپلم با پیش دانشگاهی                                                                                                    | نظام ت                                                                |                             |                                           |
|                             |                                                                                                    |                                              |                                                                                                    |                                                                       |                             |                                           |
|                             | <b>ستان اخذ دیپلم :</b> آذربایجان شرقی                                                                               |                                              | <b>خذ دیپلم :</b> 1378-9-9                                                                                                    | تاريخ ا                                                               | ~ ~                         |                                           |

۳- در این مرحله پنجره ملی خدمات دولت برای شما باز میشود که با وارد کردن شماره تلفن همراهی که به نام خودتان ثبت شده است می توانید وارد سامانه شوید .

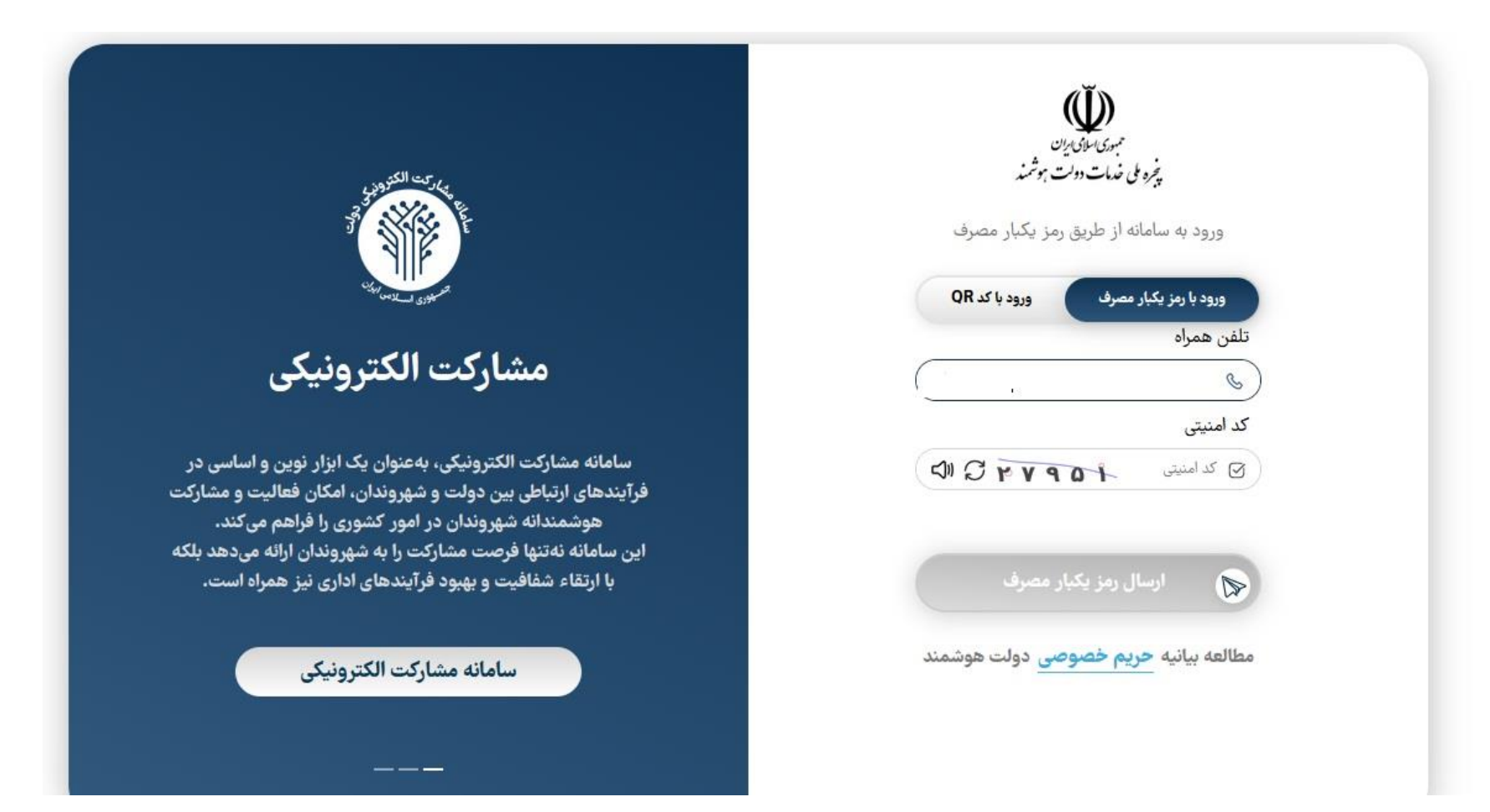

۴- به محض وارد شدن در سامانه مذکور، در صفحه استعلام مدرک تحصیلی کد ۱۰رقمی در بالای صفحه سمت چپ قابل مشاهده است . این کد را کپی کنید.

| نه استعلام مدرک تحصیلی                                                                                                    |                                                                                                    |                                                                            |                                            | کد پیگیری : 10e49ff42c                                              | * @ ( |  |  |  |  |  |  |
|----------------------------------------------------------------------------------------------------|----------------------------------------------------------------------------------------------------|----------------------------------------------------------------------------|--------------------------------------------|---------------------------------------------------------------------|-------|--|--|--|--|--|--|
| <mark>در صورت مشاهده مغایرت در اطلاعات و یا</mark><br>اگر قارغ التحصیل دانشگاههای تحت یوشش<br>مراجعه و اشکال مدرک تحصیلی خود را اعلاد | <mark>یا عدم وجود اطلاعات مقاطع :</mark><br>ـش وزارت علوم هستید به لینک<br>ـلام بفرمایید تا اقدامات لازم انع | فارغ التحصيلی<br>ـ ttps://portal.saorg.ir/educational-records<br>جام کردد. | <mark>htt</mark> و اگر قارغ التحصیل دانشکا | اه آزاد اسلامی هستید به این ادرس <mark>https://ticket.iau.ir</mark> |       |  |  |  |  |  |  |
| فصات فردی                                                                                                    |                                                                                                    |                                                                            |                                            |                                                                     |       |  |  |  |  |  |  |
| 2                                                                                                    |                                                                                                    | تام خانوادگی                                                               |                                            | تام پدر                                                             |       |  |  |  |  |  |  |
| 4.000                                                                                                    | ٩                                                                                                    | 1                                                                          | 8                                          | مهدى                                                                | 8     |  |  |  |  |  |  |
| ملى                                                                                                    |                                                                                                    | شماره شناسنامه                                                             |                                            | تاريخ تولد                                                          |       |  |  |  |  |  |  |
| C /*6                                                                                                    |                                                                                                    |                                                                            | e                                          | 1379/02/16                                                          | ti €  |  |  |  |  |  |  |
| ناسی پیوسته                                                                                                    |                                                                                                    |                                                                            |                                            |                                                                     |       |  |  |  |  |  |  |
|                                                                                                    |                                                                                                    | رشته تحصیلی                                                                | 0                                          | نوع دوره قبولی<br>مناده                                             | 0     |  |  |  |  |  |  |
| نشگاه<br>دانشگاه فردسی مشعر                                                                                                    | 0                                                                                                    | Contraction Contraction                                                    | 0                                          |                                                                     | 0     |  |  |  |  |  |  |
| ن <b>شگاه</b><br>دانشگاه فردوسی مشهد                                                                                                  | 8                                                                                                    |                                                                            |                                            |                                                                     |       |  |  |  |  |  |  |
| نشگاه<br>دانشگاه فردوسی مشهد<br>یخ شروع تحصیل                                                                                         | 8                                                                                                    | تاريخ فارغ التحصيلى                                                        |                                            | معدل                                                                |       |  |  |  |  |  |  |
| نشگاه<br>دانشگاه فردوسی مشهد<br>یخ شروع تحصیل<br>1398/07/01                                                                           | R                                                                                                    | تاریخ فارغ التحصیلی<br>1402/06/28                                          | ė                                          | معدل<br>16.19                                                       | đ     |  |  |  |  |  |  |
| نشگاه<br>دانشگاه فردوسی مشهد<br>یخ شروع تحصیل<br>1398/07/01<br>سعیت تحصیلی                                                            | ۶<br>۵                                                                                                    | تاریخ قارغ التحصیلی<br>1402/06/28                                          | Ê                                          | معدل<br>16.19                                                       | 8     |  |  |  |  |  |  |

۴- از درگاه هوشمند دولت خارج و کد دریافت شده را در کادر " دریافت کد استعلام" پرتال دانشجویی ثبت نمایید. دقت کنید که باید وضعیت مقطع قبلی فارغ التحصیل ثبت شده باشد. در صورتی که مغایرتی مشاهده نمودید با اداره فارغ التحصیلان دانشگاه قبلی خود تماس بگیرید.

| 9 راهنما   9 تیکت |                                                                                                   |                                                          |                                        |                                       |                                       |                                                   | A 140                       |
|-------------------|---------------------------------------------------------------------------------------------------|----------------------------------------------------------|----------------------------------------|---------------------------------------|---------------------------------------|---------------------------------------------------|-----------------------------|
| ا پر شوند.        | واردی که وارد نکرده اید آیت نموده و دوباره تایید نمایید. یکی از دو آدرس مشهد یا شهرستان یاید حتما | خطای قرمز رنگی نمایش داده می شود. در این حالت باید م     | هما تایید نمی شود و به هما پیام        | . شده اند را وارد نگرده باشید اطلاعات | شوند و در فرمها با علامت ستاره مشخص   | توجه داشته باشید چنانچه مواردی که حتما بایستی پر  |                             |
|                   | ×                                                                                                 | .)]="                                                    | ری مشکل را                             | . را تایید گرده و در روز ثبت نام حضو  | اطلاعات شما مغایر می باشد اطلاعات خود | تذکر در صورتیکه اطلاعاتی که قابل ویرایش نیستند با | جستجو                       |
|                   |                                                                                                   | ستغلام                                                   | دریافت دد اه                           |                                       |                                       |                                                   | فخصى                        |
| cold and          |                                                                                                   |                                                          | C. SALANA                              |                                       | cilianti.                             |                                                   | شخصات دانشجو                |
| Ginh rain         | (C) is                                                                                            | دریافت کد استعلام                                        | ى بوادىي                               |                                       | Guun                                  | 6-94                                              | ت مشخصات لاتين              |
|                   |                                                                                                   |                                                          | The sheet of                           |                                       |                                       |                                                   | للاعات شخصی                 |
|                   | . طبيعي و محبط زيست                                                                               | حصيتنى                                                   | وحفاظت آ                               | علوم و مهندسی آنخیز گرانیژ            | : شته :                               |                                                   | مير اطلاعات شخصي            |
|                   |                                                                                                   |                                                          | TUE49IT42C                             |                                       |                                       |                                                   | سے پر سی<br>ضعبت بابش سلامت |
|                   | باسی ارشد                                                                                         |                                                          |                                        | روزانه                                | دوره تحصیلی :                         |                                                   | طلاعات سازمان حمايتى        |
|                   |                                                                                                   |                                                          | 4                                      | 4021381039                            | شماره دانشجویی :                      |                                                   | للاقات با مدیران            |
|                   | استمادیا                                                                                          | a Test                                                   | عات بالا با و                          | ت (نه جز در نمره و رتبه خود) در اطل   | توجه ; در صورت وجود هرگونه مقایر      |                                                   |                             |
|                   |                                                                                                   |                                                          | جش اعلام ۵                             | باشد (این اطلاعات توسط سازمان سد      | مدیریت امور آموزشی دانشگاه نمی ا      |                                                   |                             |
|                   |                                                                                                   |                                                          |                                        |                                       |                                       |                                                   |                             |
|                   |                                                                                                   |                                                          |                                        |                                       |                                       |                                                   |                             |
|                   |                                                                                                   | تطلام                                                    | دریافت کد اس                           | 10e49ff42c                            | استعلام مدرک تحصیلی :                 |                                                   |                             |
|                   |                                                                                                   |                                                          |                                        |                                       |                                       |                                                   |                             |
|                   |                                                                                                   | ديپلم                                                    |                                        |                                       |                                       |                                                   |                             |
|                   |                                                                                                   |                                                          | ، صحیح کلیک لمایید.                    | اهده مدرک جهت اطمینان از بارگذاری     | لطفا پس از استعلام بر روی کلید مش     |                                                   |                             |
|                   |                                                                                                   |                                                          | ، بررسی لمایید.                        | درخواست خود را در آموزش و پرورش       | لطفا قبل از استعلام مدركه وضعيت       |                                                   |                             |
|                   | ه با مراجعه مجدد به این امکان. کد استعلام تابیدیه تحصیلی را ثبت کنید.                             | بی کنید. توجه داشته باشید تا پایان آبان ماه فرصت دارید ک | ناره دار را پر کرده و فرم را تایید نها | ستعلام تاييديه تحصيلي بقيه موارد م    | در صورت عدم موفقیت در ثبت کد ا        |                                                   |                             |
|                   |                                                                                                   |                                                          | هلام تاییدیه تحصیلی لازم است.          | سوابق فارغ التحصيلي تيست اما است      | دانشجوی محترم : نیازی به استعلام      |                                                   |                             |
|                   |                                                                                                   |                                                          |                                        |                                       |                                       |                                                   |                             |
|                   |                                                                                                   |                                                          |                                        |                                       |                                       |                                                   |                             |
|                   | 0 :                                                                                               | کد رشته دیپلم                                            |                                        | ÷e                                    | کد دانش آموزی                         |                                                   |                             |
|                   |                                                                                                   | نوع ديبلم: (                                             |                                        | د دینام با بیش دانشگاهی               | نظام تحصيل                            |                                                   |                             |
|                   |                                                                                                   |                                                          |                                        | 0                                     | <b>G</b>                              |                                                   |                             |
|                   |                                                                                                   |                                                          |                                        |                                       |                                       |                                                   |                             |
|                   |                                                                                                   |                                                          |                                        |                                       |                                       |                                                   |                             |
|                   | الم: آذبابجان شرقي                                                                                | استان اخذ دب                                             |                                        | 1378-9-9 : 4                          | تاريخ اخذ دييا                        |                                                   |                             |